## **Domains**

## How to add, update or remove a stored credit card?

A stored credit card enables faster check-out and if enabled, the auto-renew feature so that domain names and services can be auto-renewed before expiry.

## How to add, update or remove a stored credit card

- 1. Login to the Account Manager. Under the Pricing & Payment Information section select 'Managed Stored Credit Cards'
- 2. Choose Add, Update or Remove to modify the stored credit card. If selected Add or update you will be taken the payment gateway to enter the new details.
- 3. Enter your new card details. Once added successfully you should see the card in the Stored Credit Card list.
- 4. **Note:** if you add or update a credit card a \$1 authorisation will be made to your credit card. This is not a charge, and the authorisation will be removed from your card within 7 days.

Unique solution ID: #1031 Author: 1st Domains Support Last update: 2024-09-30 00:55